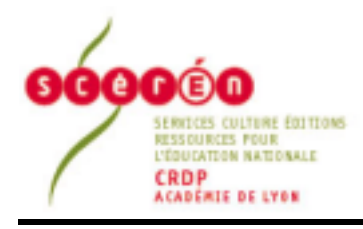

## Les fiches de l'ingénierie éducative

Ingénierie éducative

## http://www.crdp-lyon.cndp.fr

## Logiciel de montage MICROSOFT Windows Movie Maker 2

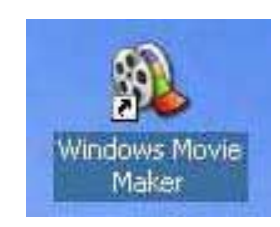

Véritable logiciel de montage virtuel, WMM fait partie, sans supplément de prix (à l'instar de iMovie pour Apple), de l'offre logicielle de Windows XP.

Cette fiche se veut un simple survol, intuitif, de ce logiciel, à comparer aux autres offres « tous usagers » de « logiciels de traitement d'images animées » disponibles sur le marché.

(Essais sur un PC avec Athlon XP 1800, et 384 Mo de SDRAM).

|            | Offre logicielle faisant partie du pack de b                                                 | ase. Soit une banalisation complete d'un outil                                                                                                    |  |  |  |
|------------|----------------------------------------------------------------------------------------------|----------------------------------------------------------------------------------------------------|--|--|--|
| ТТ         | pédagogique de « traitement de l'image                                                       | animée », devenant indispensable sur une                                                                                                    |  |  |  |
|            | machine à usage pédagogique.                                                                 |                                                                                                    |  |  |  |
| 12         | Evidemment destiné à des machines d                                                          | otées d'un port FireWire (IEEE1394) pour                                                                                                    |  |  |  |
| <b>T</b> 1 | l'acquisition de vidéo DV, on peut aussi l'ins                                               | taller sur d'autres machines en réseau, afin de                                                                                                    |  |  |  |
|            | réaliser cette autre forme de travail, par éc                                                | hange de fichiers avec un serveur ou d'autres                                                                                                    |  |  |  |
|            | machines (sous réserve de compatibilité, vo                                                  | r plus loin).                                                                                                    |  |  |  |
|            | Interface                                                                                    | 9                                                                                                    |  |  |  |
| <b>_</b>   | Affichage en trois ou quatre zones :                                                         | The state of the state of the s |  |  |  |
| T          | visionneuse (1), « collections » (2), lignes                                                 | Contraction of the Contraction of the Contraction o |  |  |  |
|            | de montage (3- time line ou story-board au                                                   | The second second secon |  |  |  |
|            | choix). Interface typiquement MS,                                                            | territoria 4 Augustan Augustan 2                                                                                                    |  |  |  |
|            | agreable, sans sophistication.                                                               |                                                                                                    |  |  |  |
|            | La fenêtre des tâches (4) qui donne la                                                       | Minuseren<br>Na Minuseren                                                                                                    |  |  |  |
|            | chronologie des actions peut ne pas être                                                     | Channels & Statement Sciencist                                                                                                    |  |  |  |
|            | affichée, au profit de la liste des collections.                                             | A last market                                                                                                    |  |  |  |
|            |                                                                                              |                                                                                                    |  |  |  |
| +          | Effort de francisation :                                                                     | 3                                                                                                    |  |  |  |
| •          | <i>timeline</i> = chronologie ; <i>story-board</i> = table                                   | The line of the second second se                                                                                                    |  |  |  |
|            | de montage sequentiel ; rushes =                                                             | where a strength of the strength of the streng |  |  |  |
|            | collections                                                                                  | Affichage complet en quatre zones                                                                                                    |  |  |  |
| 2          | On pourrait souhaiter une ligne de mor                                                       | tage un peu plus haute. Les imagettes et                                                                                                    |  |  |  |
| = :        | audiogrammes en seraient plus lisibles, et les manipulations de montage facilitées, d'autant |                                                                                                    |  |  |  |
|            | que tous les ajustages se font à partir de ce                                                | te fenêtre.                                                                                                    |  |  |  |
| 2          | • Une option d'agrandissement de fenêtre de visionnage à 640 X 480 pixels est inactive       |                                                                                                    |  |  |  |
|            | (fenêtre courante = 320X240).                                                                |                                                                                                    |  |  |  |
|            | Le visionnage peut être effectué plein écran                                                 | (y compris les effets)                                                                                                    |  |  |  |
| ╡╋╋        |                                                                                              |                                                                                                    |  |  |  |
| <b>•</b>   | Il s'agit évidemment d'une incrustation (                                                    | overlay), figuration de la vidéo, dont la qualité                                                                                                    |  |  |  |
| - 7        | dépend de la machine support. Ce n'est pas                                                   | toujours parlant pour un visionnage collectif !                                                                                                    |  |  |  |
| L          |                                                                                              | ,                                                                                                    |  |  |  |

| Acquisition |                                                                                                    |                                                                                                    |                                                                                                    |                                                                                                    |  |
|-------------|----------------------------------------------------------------------------------------------------|----------------------------------------------------------------------------------------------------|----------------------------------------------------------------------------------------------------|----------------------------------------------------------------------------------------------------|--|
| =           | Acquisition DV à partir du<br>port FireWire. Création de<br>fichiers AVI pour le<br>montage, ou WMV.<br>Pilotage du caméscope.<br>La capture peut être<br>manuelle ou automatique<br>(bande complète<br>rembobinée) | Control of the first of the first of th | Ange of Advances (Constrained of Advances (Constrained of Advances (Con                                                                                                    | Image: State of the state of the state |  |
|             | Importation de fichiers (à par<br>Recherche à partir de l'explor                                                                                                    | rtir de ress<br>ateur.                                                                                                    | sources en réseau)                                                                                                    | Importer un fichier<br>Regarder ganz : 🔯 Fichierz AM                                                                                                    |  |
| ++          | Pour ce faire, WMM sait trai<br>WMV.                                                                                                    | iter les fic                                                                                                    | hiers AVI, MPEG,                                                                                                    | et Mes documents<br>documents<br>documents<br>blueou<br>Blueou<br>Mes documents<br>doffmition<br>a Mine Kodak.<br>a Mine vidio<br>a Mine vidio<br>a Mine vidio                                                                                                    |  |
| +           | Découpe automatique des clips importés, par contenu (à paramétrer au moment de la capture).                                                                                                    |                                                                                                    |                                                                                                    |                                                                                                    |  |
| +?          | Une bannière indique, pour un clip issu d'un caméscope, outre le titre et le type de fichier, la date et l'heure de prise de vue, ainsi que la durée                                                                |                                                                                                    |                                                                                                    |                                                                                                    |  |
| -?          | elle est exprimée en heure                                                                                                    | s, minutes                                                                                                    | , secondes… et <u>cer</u>                                                                                                    | ntièmes (?).                                                                                                    |  |
|             |                                                                                                    | Мо                                                                                                    | ntage                                                                                                    |                                                                                                    |  |
| +?          | La ligne de montage, « chron<br>peut être réduite ou développ                                                                                                    | nologie »,<br>ée.                                                                                                    | B A   S S   ⊕ ⊕   ⊒Alve to<br>Statistics<br>see: 2                                                                                                    |                                                                                                    |  |
| -           | Une seule piste sonore à ajo<br>piste audio de l'image. C'est<br>une réduction à minima, infér<br>pratique courante qui permo<br>trois couches sonores (son de<br>commentaire, musique ou bru                       | outer à la<br>vraiment<br>ieure à la<br>et d'avoir<br>e l'image,<br>iitages).                                                                                                    | Aukoharaa<br>Seprepartier de titre<br>(e)<br>Lige<br>Service de titre<br>(e)<br>Lige<br>Service de titre<br>(e)<br>Lige<br>Service de titre<br>(e)<br>Lige<br>Service de titre<br>(e)<br>Lige<br>Service de titre<br>(e)<br>Lige<br>Service de titre<br>(e)<br>Lige<br>Service de titre<br>(e)<br>Lige<br>Service de titre<br>(e)<br>Lige<br>Service de titre<br>(e)<br>Lige<br>Service de titre<br>(e)<br>Lige<br>Service de titre de titre<br>(e)<br>Lige<br>Service de titre de titre<br>(e)<br>Lige<br>Service de titre de titre<br>(e)<br>Lige<br>Service de titre de titre<br>(e)<br>Lige<br>Service de titre de titre<br>(e)<br>Lige<br>Service de titre de titre<br>(e)<br>Lige<br>Service de titre de titre<br>(e)<br>Lige<br>Service de titre de titre<br>(e)<br>Lige<br>Service de titre de titre<br>(e)<br>Lige<br>Service de titre de titre<br>(e)<br>Lige<br>Service de titre de titre de titre<br>(e)<br>Lige<br>Service de titre de titre de titre de titre<br>(e)<br>Lige<br>Service de titre de titre de titre de titre<br>(e)<br>Lige<br>Service de titre de titre de titre<br>(e)<br>Lige<br>Service de titre de titre de titre de titre<br>(e)<br>Lige<br>Service de titre de titre de titre de titre de titre<br>(e)<br>Lige Service de titre de titre de titre de titre de titre de titre<br>(e)<br>Lige Service de titre de titre | ne de temps réduite :<br>son ajouté et titres                                                                                                    |  |
| +           | La ligne de montage peut a<br>8s à 3mn.                                                                                                    | fficher de                                                                                                    | Name of Contract of Contract o                                                                                                    | e de temps complète :<br>ns. deux pistes son et titres                                                                                                    |  |
| +           | Ajustage de la durée des clip<br>rétrécir (unique moyen pour<br>les sons ajoutés, ou les titres.                                                                                                    | os par poig<br>rogner un                                                                                                    | nées pour étirer /<br>plan). Idem pour                                                                                                    | 00!25,00 00:00!30,00 00:00!35,00 0<br>12/                                                                                                    |  |
| +           | Ajustage de la durée des<br>système de poignées, mais<br>(glissement automatique du p                                                                                                    | transitions<br>par le c<br>lan superp                                                                                                    | s selon le même<br>lébut uniquement<br>losé).                                                                                                    | Cliquez sur le clip e                                                                                                    |  |
| =           | Transitions et effets en no<br>« suffisant ». Simulation claire                                                                                                    | mbre                                                                                                    |                                                                                                    |                                                                                                    |  |
| -?          | L'effet ralenti n'est paramétrable (1/2 seulement)                                                                                                    | pas                                                                                                    |                                                                                                    |                                                                                                    |  |

| ++        | On peut procéder, assez simplement, à un insert vidéo seul (plan de coupe sur une continuité de texte). De plus, le son de l'image insérée peut être conservé |                                                                                                    |  |  |  |  |
|-----------|----------------------------------------------------------------------------------------------------|----------------------------------------------------------------------------------------------------|--|--|--|--|
| ?         | La procédure peut paraître inverse à la normale, puisque c'est sur le son initial que se cale l'insert vidéo.                                                 |                                                                                                    |  |  |  |  |
| Suggest   | Suggestion d'usage : après découpe de la portion d'image à remplacer (outil de coupe), recopier le                                                            |                                                                                                    |  |  |  |  |
| son dans  | s la piste audio/musique (glissé, <u>sur le repère de début de coupe</u> ).                                                                                   | C'est cette portion de son                                                                                                    |  |  |  |  |
| qui servi | ra de repère pour, après effacement du clip initial, glisser entre le                                                                                         | es deux plans restants un                                                                                                    |  |  |  |  |
|           | à effectuer : le volume de chaque clip audio. Pas de décalage audi                                                                                            | o possible ( <i>split</i> ).                                                                                                    |  |  |  |  |
| logiage   | Attention : les clips audio ajoutés sur la ligne audio/musique ne                                                                                             | sont pas verrouillés aux                                                                                                    |  |  |  |  |
|           | images, mais au code temporel général. Un ajustage ou un ajout dans le montage image                                                                          |                                                                                                    |  |  |  |  |
|           | précédent décalera donc les sons ajoutés par rapport aux images du reste du montage.                                                                          |                                                                                                    |  |  |  |  |
|           | C'est particulièrement génant dans le cas de l'insert, qui fait plus                                                                                          | partie du montage image                                                                                                    |  |  |  |  |
|           | que de la finalisation sonore (cette operation devant en ce cas                                                                                               | etre reservee pour la fin).                                                                                                    |  |  |  |  |
|           | si elle doit se répéter tout au long d'un montage.                                                                                                    | beaucoup de soin, suitout                                                                                                    |  |  |  |  |
|           | Titrage                                                                                                    |                                                                                                    |  |  |  |  |
|           | La partie titrage offre des                                                                                                    | Service Content of the                                                                                                    |  |  |  |  |
|           | possibilités assez étendues,                                                                                                    | Contractor Statement                                                                                                    |  |  |  |  |
|           | d'écriture d'animations ou                                                                                                    | Control Person Person Per |  |  |  |  |
|           | d'incrustation                                                                                                    | internation international data                                                                                                    |  |  |  |  |
|           |                                                                                                    | a come a second and a second and                                                                                                    |  |  |  |  |
| 0         | Il est étonnant de trouver un défilement de titre façon Starwar                                                                                               | s, mais pas de défilement                                                                                                    |  |  |  |  |
| - :       | horizontal autre qu'en bannière occupant la majorité de l'écran.                                                                                              |                                                                                                    |  |  |  |  |
|           | Les titres ne sont pas verrouillés sur les images mais placés sur le code temporel. Une                                                                       |                                                                                                    |  |  |  |  |
|           | modification de la bande image précédente va donc les décale                                                                                                  | r par rapport au fond sur                                                                                                    |  |  |  |  |
|           | lequel ils sont incrustés (même problème que plus haut).                                                                                                    |                                                                                                    |  |  |  |  |
|           | Les éléments sonores supplémentaires s'ajoutent à la partie du film                                                                                           |                                                                                                    |  |  |  |  |
|           | sélectionnée.                                                                                                    |                                                                                                    |  |  |  |  |
|           | On pout regretter une neuvelle feie gu'une coule piete soit disperible                                                                                        |                                                                                                    |  |  |  |  |
|           | On peut regretter une nouvelle fois qu'une seule piste soit disponible.                                                                                       |                                                                                                    |  |  |  |  |
|           | Rappel (voir remarques précédentes) : les clips audio n'étant pas verrouillés sur les                                                                         |                                                                                                    |  |  |  |  |
|           | Images, toute modification du montage de ces dernieres appo                                                                                                   | ortera un decalage de la<br>umontage l'affinage des                                                                                                    |  |  |  |  |
|           | interactions image / son sera donc délicat à mettre en forme.                                                                                                 | i montage. L'annage des                                                                                                    |  |  |  |  |
| <b>^</b>  | La volonté de simplification technique a fait omettre l'indication                                                                                            | Volume da cha andie                                                                                                    |  |  |  |  |
| - :       | de valeurs qui pourraient être utiles. Ainsi, il est difficile de régler,                                                                                     | Reiglingen die reiversau die verbannen                                                                                                    |  |  |  |  |
|           | et pire encore de reproduire un niveau sonore faute d'indication                                                                                              | tento                                                                                                    |  |  |  |  |
|           | (cas de la manipulation de l'enveloppe sonore modulee).                                                                                                    | Op sum                                                                                                    |  |  |  |  |
| <b>_</b>  | L'affichage réduit à la seule ligne de son ajouté permet au moins                                                                                             | Réglage de niveau sans repères                                                                                                    |  |  |  |  |
|           | une vision un peu plus fine de l'audiogramme. S'il varie en forme                                                                                             |                                                                                                    |  |  |  |  |
|           | selon le niveau, ceci reste très imprécis.                                                                                                    | Symphonie n° 9 de Beethoven                                                                                                    |  |  |  |  |
|           | L'ajustage audio se fait selon le même principe que pour les                                                                                                  |                                                                                                    |  |  |  |  |
| •         | images.                                                                                                    | Audiogramme                                                                                                    |  |  |  |  |

| -?               | Comme souvent dans les logiciels simples, l<br>niveau sonore se fait par clip entier.                                                                                                    | le réglage de 0.00/35.00 00.00/0000 00.00/45.00 00.00/50.00 1                                                                                                    |
|------------------|----------------------------------------------------------------------------------------------------|----------------------------------------------------------------------------------------------------|
| +                | Un clip audio ajouté peut se découper e comme les bandes images, réglables indépe                                                                                                    | en tronçons, <b>en angle de la component</b>                                                                                                    |
| Sugges           | tion d'usage : pour moduler le niveau au c                                                                                                    | cours du clip 29/11/1997 14/09 29/01/1997 14/2                                                                                                    |
| Sugges           | lion d'usage : pour moduler le niveau au d                                                                                                    |                                                                                                    |
| (mixage          | avec l'autre piste) consiste a decouper le cil                                                                                                    | p audio, et a                                                                                                    |
| régler le        | es niveaux de chaque morceau pour obteni                                                                                                    | r par paliers <u>Enveloppe sonore par paliers créés =</u>                                                                                                    |
| une mod          | dulation progressive (en escalier).                                                                                                    | Niveau audio                                                                                                    |
|                  | Enregistrement direct dit « narration de                                                                                                    |                                                                                                    |
| -                | chronologie » (- voice over) Niveau d'en                                                                                                    | htrée                                                                                                    |
| -                | du miero régleble per vu mètre                                                                                                    |                                                                                                    |
|                  | du micro regiable par vu-metre.                                                                                                    |                                                                                                    |
|                  | l'annagiatramant act à la fais mis an mém                                                                                                    | Richard and Tables                                                                                                    |
|                  | L'enregistrement est à la lois mis en mem                                                                                                    | loire                                                                                                    |
| T                | (collection) et pose sur la chronologie.                                                                                                    |                                                                                                    |
|                  |                                                                                                    |                                                                                                    |
| 2                | Le mixage entre les deux pistes audio peut                                                                                                    | it se faire en une delarce auda                                                                                                    |
| l f              | seule opération de balance (toujours sar                                                                                                    | ns indication de 🧾 🧑                                                                                                    |
|                  | niveau). Mais cette balance n'agit que su                                                                                                    | ur l'ensemble du                                                                                                    |
|                  | montage. Elle ne neut se substituer à un                                                                                                    | Son de la video Audio/Musiqu                                                                                                    |
|                  | nistes din nor din                                                                                                    | Balance générale                                                                                                    |
|                  |                                                                                                    |                                                                                                    |
|                  | Exportation                                                                                                    | ion                                                                                                    |
|                  | I Finalization could formed do contia DV/ nour                                                                                                    |                                                                                                    |
|                  | Finalisation sous forme de sortie DV pour                                                                                                    | Fortheading to be with                                                                                                    |
| +                | un enregistreur, ou de fichiers vidéo                                                                                                    | Configuration de la visitio<br>Solenhander de la visitio<br>Solenhander la configuration à utilize pour energiène la ristio. Cate configuration detenner la guilité et la talle de                                                                                                    |
| +                | un enregistreur, ou de fichiers vidéo<br>Windows Media à diverses tailles                                                                                                    | Configuration de la visito<br>Stendards la configuration à utilize pour energither la role. Cate configuratur delenses la public el la talle de<br>finher de la visito energitado.                                                                                                    |
| +                | un enregistreur, ou de fichiers vidéo<br>Windows Media à diverses tailles<br>(optimisations en fonction du poids de                                                                                                    | Configuration de la vidio<br>Sentement la militaria de la vidio pou emigine la vidio Tate configuration delemente la publit el la late de<br>la vidio energiado:                                                                                                    |
| +                | un enregistreur, ou de fichiers vidéo<br>Windows Media à diverses tailles<br>(optimisations en fonction du poids de                                                                                                    | Configuration de la vidio Sectore la vidio Sectore la vidio por emigrine la vidio Tate configurator detense la publi el la lale de listes de la vidio enegativa C Guiditi aplinde por la lettera na non policites incorrected C Alante de la lale de la lettera () C de test sectore () C de test sectore () C                                                                                                    |
| +                | un enregistreur, ou de fichiers vidéo<br>Windows Media à diverses tailles<br>(optimisations en fonction du poids de<br>fichier, de la qualité, ou du support de                                                                                                    | Configuration de la vidio Sectorer la midito pos energina la relio Cate configurator detenne la publi e la late de listes de la vidio energinde.  Conditi quesda con la latera non polyativa à numerando  Agrecia a la lade de detar (                                                                                                    |
| +                | un enregistreur, ou de fichiers vidéo<br>Windows Media à diverses tailles<br>(optimisations en fonction du poids de<br>fichier, de la qualité, ou du support de<br>sortie).                                                                                                    | Configuration de la vidio Sector de la vidio Sector de la vidio Sector de la vidio Sector de la vidio Sector de la vidio Sector de la vidio Constitución de la vidio Constitución de la vidio Constitución de la vidio Constitución de la vidio Constitución de la vidio Constitución de la vidio Constitución de la vidio Constitución de la vidio Constitución de la vidio Constitución de la vidio Constitución de la vidio Constitución de la vidio Constitución Constitución Consti                                                                                                    |
| +                | un enregistreur, ou de fichiers vidéo<br>Windows Media à diverses tailles<br>(optimisations en fonction du poids de<br>fichier, de la qualité, ou du support de<br>sortie).                                                                                                    | Configuration de la vidio Sectorer la unique to a vidio por emigrire la vidio. Cette configurator detense la publi el la tale de la terma de la vidio emigrido.   Cualifit spisode una la laborar su non policiona incomunido  Cualifit spisode una la laborar su non policiona incomunido  Cualifit spisode una la laborar su non policiona incomunido  Cualifit spisode una la laborar su non policiona incomunido  Cualifit spisode una la laborar su non policiona incomunido  Cualifit spisode una la laborar su non policiona incomunido  Cualifit spisode una la laborar su non policiona incomunido  Cualifit spisode una la laborar su non policiona incomunido  Cualifit spisode una la laborar su non policiona incomunido  Cualifit spisode una la laborar su non policiona incomunido  Cualifit spisode una laborar su non policiona incomunido  Cualifit spisode una laborar su non policiona incomunido  Cualifit spisode una laborar su non policiona incomunido  Cualifit spisode una laborar su non policiona incomunido  Cualifit spisode una laborar su non policiona incomunido  Cualifit spisode una laborar su non policiona incomunido  Cualifit spisode una laborar su non policiona incomunido  Cualifit spisode una laborar su non policiona incomunido  Cualifit spisode una laborar supervisit (140 (140 (140 (140 (140 (140 (140 (140                                                                                                    |
| +                | <ul> <li>Inalisation sous forme de sortie DV pour un enregistreur, ou de fichiers vidéo Windows Media à diverses tailles (optimisations en fonction du poids de fichier, de la qualité, ou du support de sortie).</li> <li>Il y a une volonté d'afficher peu de</li> </ul>                                                                                                    | Configuration de la vidio Sectoren la cuticación à utiliza por emigrico la vidio. Cette configurator detense la publi el la tale de la financia la la vidio emigricolo de utiliza de la cuticación de la vidio emigricol de utilización C destina a la tale de techna e la cutica de la cuticación de la vidio de utilización de la vidio por encode de la cuticación de la vidio de utilización de la vidio de utilización de la vidio de utilización de la vidio de utilización de la vidio de utilización de la vidio de la vidio de utilización de la vidio de utilización de la vidio de utilización de la vidio de utilización de la vidio de la vidio de utilización de la vidio de la vidio de la vidio de utilización de la vidio de la vidio de vidio de v                                                                                                    |
| ++?              | <ul> <li>Inalisation sous forme de sortie DV pour un enregistreur, ou de fichiers vidéo Windows Media à diverses tailles (optimisations en fonction du poids de fichier, de la qualité, ou du support de sortie).</li> <li>Il y a une volonté d'afficher peu de paramètres techniques (logiciel pour non</li> </ul>                                                                                                    | Configuration do la vidio Sectorer la configuration à utilize pou energine la robo. Cette configuration de la sobie el la tale de la financia la la vidio energinde.  C qualité optimisé const la lecture na mon pobletina i incommandel  C atarian à la tale de lecture na mon pobletina i incommandel  C atarian à la tale de lecture incommenta incommenta i                                                                                                    |
| ++?              | <ul> <li>Inalisation sous forme de sortie DV pour un enregistreur, ou de fichiers vidéo Windows Media à diverses tailles (optimisations en fonction du poids de fichier, de la qualité, ou du support de sortie).</li> <li>Il y a une volonté d'afficher peu de paramètres techniques (logiciel pour non spécialistes).</li> </ul>                                                                                                    | Configuration do la vidio Sectorer la configuration à allor pou emigrico la relac. Cette configuration de la tale de la financia la la de destrucción de la defectación de la configuration de la configuration de la configurati                                                                                                    |
| ++?              | <ul> <li>Inalisation sous forme de sortie DV pour un enregistreur, ou de fichiers vidéo Windows Media à diverses tailles (optimisations en fonction du poids de fichier, de la qualité, ou du support de sortie).</li> <li>Il y a une volonté d'afficher peu de paramètres techniques (logiciel pour non spécialistes).</li> </ul>                                                                                                    | Configuration do la vidio Sectorem la unificación à allor pou energina la relaci. Cate configurates detenses la publi el la tale de la financia la lado de latore en rece policiera incomenado Categoria à la tale de latore (Categoria) (* Agree parameterse Parante (Categoria) (* Agree parameterse Parante (Categoria) (* Agree parameterse (* Agree parameterse (* Agree paramet                                                                                                    |
| ++?              | <ul> <li>Inalisation sous forme de sortie DV pour<br/>un enregistreur, ou de fichiers vidéo<br/>Windows Media à diverses tailles<br/>(optimisations en fonction du poids de<br/>fichier, de la qualité, ou du support de<br/>sortie).</li> <li>II y a une volonté d'afficher peu de<br/>paramètres techniques (logiciel pour non<br/>spécialistes).</li> <li>A part la création de fichiers AVI. lourds.</li> </ul>                                                                                                    | Configuration do la vidio Sectorer la cultaria de la vidio pos energina la rido. Cate configurator de la vidio de la vidio pos energina la rido. Cate configurator de publi el la vidio de la vidio energina de la vidio de la vidio de l                                                                                                    |
| ++?              | <ul> <li>Infailsation sous forme de sortie DV pour<br/>un enregistreur, ou de fichiers vidéo<br/>Windows Media à diverses tailles<br/>(optimisations en fonction du poids de<br/>fichier, de la qualité, ou du support de<br/>sortie).</li> <li>II y a une volonté d'afficher peu de<br/>paramètres techniques (logiciel pour non<br/>spécialistes).</li> <li>A part la création de fichiers AVI, lourds,<br/>WMM ne sait fabriquer que des fichiers</li> </ul>                                                                                                    | Configuration do la vidio Sectorerup la miljouito à allor pou energine la rido. Cate configurate demon la publi el la late de la termina de la vidio Configuration de la late de la termina de la late de later el la configurate de monerumdo Catendro de later el later el later el later el later el later el later el later el later el later el later el later el later el later el later el later el later el later el later el later el later el later el later el later el later el later el later el later el later el la later el later elater el later el later el la                                                                                                    |
| ++?              | <ul> <li>Inalisation sous forme de sortie DV pour<br/>un enregistreur, ou de fichiers vidéo<br/>Windows Media à diverses tailles<br/>(optimisations en fonction du poids de<br/>fichier, de la qualité, ou du support de<br/>sortie).</li> <li>II y a une volonté d'afficher peu de<br/>paramètres techniques (logiciel pour non<br/>spécialistes).</li> <li>A part la création de fichiers AVI, lourds,<br/>WMM ne sait fabriquer que des fichiers<br/>Windows Media, inutilizables par d'autres</li> </ul>                                                                                                    | Configuration do la vidio         Sector van la vidio availado a utiliza por emissione la node. Catte configurate detense la publi el la tale de la tente de la vidio availado a utiliza de la tente de la vidio availado a utilizado a utilizado a utili                                                                                                    |
| ++?              | <ul> <li>Inalisation sous forme de sortie DV pour un enregistreur, ou de fichiers vidéo Windows Media à diverses tailles (optimisations en fonction du poids de fichier, de la qualité, ou du support de sortie).</li> <li>Il y a une volonté d'afficher peu de paramètres techniques (logiciel pour non spécialistes).</li> <li>A part la création de fichiers AVI, lourds, WMM ne sait fabriquer que des fichiers Windows Media, inutilisables par d'autres</li> </ul>                                                                                                    | Configuration do la vidio         Sectorerus la configuration à allors pour energiene la robo. Catte configurate detense la publi el la tale de la familia de la configurate au non golo deux la monemental.         Configuration de la tale de la configurate au non golo deux la monemental.         Autoria à la tale de la tale de la configurate au non golo deux la monemental.         Autoria à la tale de la tale de la configurate au non golo deux la monemental.         Autoria à la tale de la tale de la configurate au non golo deux la monemental.         Autoria à la tale de la tale de la configurate au non golo deux la monemental.         Autoria à la tale de la tale de la tale de la configurate au non golo deux la monemental.         Autoria à la tale de la tale de la tale de la configurate de la configurate au de la configurate de la configurate de la configur                                                                                                    |
| ++?              | <ul> <li>Inalisation sous forme de sortie DV pour<br/>un enregistreur, ou de fichiers vidéo<br/>Windows Media à diverses tailles<br/>(optimisations en fonction du poids de<br/>fichier, de la qualité, ou du support de<br/>sortie).</li> <li>II y a une volonté d'afficher peu de<br/>paramètres techniques (logiciel pour non<br/>spécialistes).</li> <li>A part la création de fichiers AVI, lourds,<br/>WMM ne sait fabriquer que des fichiers<br/>Windows Media, inutilisables par d'autres<br/>logiciels. <u>Pas de MPEG</u> qui serait reconnu</li> </ul>                                                                                                    | Configuration for is within<br>Scientry on the within<br>Configuration for its within<br>Configuration for its within for its within<br>Configuration for its within for its within for its within for its within<br>Configuration for its within for its within                                                                         |
| ++?              | <ul> <li>Inalisation sous forme de sortie DV pour<br/>un enregistreur, ou de fichiers vidéo<br/>Windows Media à diverses tailles<br/>(optimisations en fonction du poids de<br/>fichier, de la qualité, ou du support de<br/>sortie).</li> <li>II y a une volonté d'afficher peu de<br/>paramètres techniques (logiciel pour non<br/>spécialistes).</li> <li>A part la création de fichiers AVI, lourds,<br/>WMM ne sait fabriquer que des fichiers<br/>Windows Media, inutilisables par d'autres<br/>logiciels. <u>Pas de MPEG</u> qui serait reconnu<br/>par d'autres logiciels de montage courants.</li> </ul>                                                                                                    | Configuration do la vidio<br>Definitiva (productor), alter por engletar la rate configuration de deserve la publi el la tale de<br>la tale de la vidio de deter<br>Porter alter de la tale de terme non polo deser la concentration<br>Porter alter de la tale de terme (POR)<br>Porter alter de la tale de terme (POR)<br>Porter alter de la tale de terme (POR)<br>Porter alter de la tale de terme (POR)<br>Porter alter de la tale de terme (POR)<br>Porter alter de la tale de terme (POR)<br>Porter alter de la tale de terme (POR)<br>Porter alter de la tale de terme (POR)<br>Porter alter de la tale de terme (POR)<br>Porter alter de la tale de terme (POR)<br>Porter alter de la tale de terme (POR)<br>Porter de la tale de terme (POR)<br>Porter de la tale de terme (POR)<br>Porter de la tale de terme (POR)<br>Porter de la tale de terme (POR)<br>Porter de la tale de terme (POR)<br>Porter de terme (POR)<br>Porter de terme ( |
| ++?              | <ul> <li>Infailsation sous forme de sortie DV pour<br/>un enregistreur, ou de fichiers vidéo<br/>Windows Media à diverses tailles<br/>(optimisations en fonction du poids de<br/>fichier, de la qualité, ou du support de<br/>sortie).</li> <li>II y a une volonté d'afficher peu de<br/>paramètres techniques (logiciel pour non<br/>spécialistes).</li> <li>A part la création de fichiers AVI, lourds,<br/>WMM ne sait fabriquer que des fichiers<br/>Windows Media, inutilisables par d'autres<br/>logiciels. <u>Pas de MPEG</u> qui serait reconnu<br/>par d'autres logiciels de montage courants.</li> <li>Pas de création de DVD. VCD ou SVCD.</li> </ul>                                                                                              | Configuration for is within<br>Definition of the within<br>Definition of the within<br>Configuration for the within<br>Configuration for the within<br>Configuration for the within<br>Configuration for the within the first of the second second se                                                                                                    |
| ++?              | <ul> <li>Infailsation sous forme de sortie DV pour un enregistreur, ou de fichiers vidéo Windows Media à diverses tailles (optimisations en fonction du poids de fichier, de la qualité, ou du support de sortie).</li> <li>II y a une volonté d'afficher peu de paramètres techniques (logiciel pour non spécialistes).</li> <li>A part la création de fichiers AVI, lourds, WMM ne sait fabriquer que des fichiers Windows Media, inutilisables par d'autres logiciels. <u>Pas de MPEG</u> qui serait reconnu par d'autres logiciels de montage courants.</li> <li>Pas de création de DVD, VCD ou SVCD, gravure de fichiers Windows Media Video su</li> </ul>                                                                                               | Configuration for is wells:<br>The information of the wells:<br>The information of the sector of the information of the information                                                                                                    |
| ++?              | <ul> <li>Infailsation sous forme de sortie DV pour<br/>un enregistreur, ou de fichiers vidéo<br/>Windows Media à diverses tailles<br/>(optimisations en fonction du poids de<br/>fichier, de la qualité, ou du support de<br/>sortie).</li> <li>II y a une volonté d'afficher peu de<br/>paramètres techniques (logiciel pour non<br/>spécialistes).</li> <li>A part la création de fichiers AVI, lourds,<br/>WMM ne sait fabriquer que des fichiers<br/>Windows Media, inutilisables par d'autres<br/>logiciels. <u>Pas de MPEG</u> qui serait reconnu<br/>par d'autres logiciels de montage courants.</li> <li>Pas de création de DVD, VCD ou SVCD,<br/>gravure de fichiers Windows Media Video su</li> </ul>                                               | Contraction for the value<br>The second second                                                                                                    |
| ++?              | <ul> <li>Infailsation sous forme de sortie DV pour un enregistreur, ou de fichiers vidéo Windows Media à diverses tailles (optimisations en fonction du poids de fichier, de la qualité, ou du support de sortie).</li> <li>II y a une volonté d'afficher peu de paramètres techniques (logiciel pour non spécialistes).</li> <li>A part la création de fichiers AVI, lourds, WMM ne sait fabriquer que des fichiers Windows Media, inutilisables par d'autres logiciels. <u>Pas de MPEG</u> qui serait reconnu par d'autres logiciels de montage courants.</li> <li>Pas de création de DVD, VCD ou SVCD, gravure de fichiers Windows Media video su Le logiciel cible aussi ses usagers en proportional de sortie de sortie de sortie de sortie).</li> </ul> | Contraction to be vettor<br>The end of the end of the end                                                                                                    |
| +<br>+?<br><br>= | <ul> <li>Infailsation sous forme de sortie DV pour un enregistreur, ou de fichiers vidéo Windows Media à diverses tailles (optimisations en fonction du poids de fichier, de la qualité, ou du support de sortie).</li> <li>II y a une volonté d'afficher peu de paramètres techniques (logiciel pour non spécialistes).</li> <li>A part la création de fichiers AVI, lourds, WMM ne sait fabriquer que des fichiers Windows Media, inutilisables par d'autres logiciels. Pas de MPEG qui serait reconnu par d'autres logiciels de montage courants.</li> <li>Pas de création de DVD, VCD ou SVCD, gravure de fichiers Windows Media video su Le logiciel cible aussi ses usagers en proporijointe dans un message à envoyer. ceci</li> </ul>                 | Contraction to be very and an and an an an an an an an an an an an an an                                                                                                    |
| +<br>+?<br><br>= | <ul> <li>Infailsation sous forme de sortie DV pour un enregistreur, ou de fichiers vidéo Windows Media à diverses tailles (optimisations en fonction du poids de fichier, de la qualité, ou du support de sortie).</li> <li>II y a une volonté d'afficher peu de paramètres techniques (logiciel pour non spécialistes).</li> <li>A part la création de fichiers AVI, lourds, WMM ne sait fabriquer que des fichiers Windows Media, inutilisables par d'autres logiciels. Pas de MPEG qui serait reconnu par d'autres logiciels de montage courants.</li> <li>Pas de création de DVD, VCD ou SVCD, gravure de fichiers Windows Media video su Le logiciel cible aussi ses usagers en propojointe dans un message à envoyer, ceci compression 2)</li> </ul>    | Contraction to be very a series of the series of the serie                                                                                                    |
| +<br>+?<br><br>= | <ul> <li>Infailsation sous forme de sortie DV pour un enregistreur, ou de fichiers vidéo Windows Media à diverses tailles (optimisations en fonction du poids de fichier, de la qualité, ou du support de sortie).</li> <li>II y a une volonté d'afficher peu de paramètres techniques (logiciel pour non spécialistes).</li> <li>A part la création de fichiers AVI, lourds, WMM ne sait fabriquer que des fichiers Vindows Media, inutilisables par d'autres logiciels. Pas de MPEG qui serait reconnu par d'autres logiciels de montage courants.</li> <li>Pas de création de DVD, VCD ou SVCD, gravure de fichiers Windows Media Video su Le logiciel cible aussi ses usagers en propojointe dans un message à envoyer, ceci compression ?)</li> </ul>    | Contraction to be very         Contraction to be very         Contraction to be ve                                                                                                    |

| ++ :                                                                                   | +:              | =:                | - :            | :                      | ?:                    |
|----------------------------------------------------------------------------------------|-----------------|-------------------|----------------|------------------------|-----------------------|
| exceptionnelle, pou-                                                                   | caractéristique | information, sans | Inconvénient à | Gros défaut, peut être | Appréciation qui peut |
| Mesures et observations effectuées avec l'aide de l'Atelier de maintenance AV du CRDP. |                 |                   |                |                        |                       |

Logiciel correspondant aux canons du genre (tous usagers). Facile à manipuler, il permet de construire de façon intuitive un montage vidéo simple. Il est toutefois confiné à des usages vraiment basiques. L'équilibre entre la simplicité obligatoire et de nécessaires informations ou possibilités pour en faire un logiciel à usage pédagogique reste à trouver. Il faudra, peut-être paradoxalement, avoir une précision d'écriture et une méthodologie de construction très strictes pour réaliser des montages un peu élaborés (ajouts des sons et titres, plans de coupe...).

Il est toujours étonnant de voir se répéter les erreurs au long de l'histoire ! Le non verrouillage des ajouts par rapport aux images (rédhibitoire car cela induira, à coup à peu près sûr, un <u>glissement</u>

<u>de synchronisation</u> entre les éléments ajoutés) rappellera à certains les débuts de tel logiciel devenu vedette après correction de cette erreur de jeunesse...

Si le montage et la restitution DV peuvent être suffisants pour une station de montage avec lecteur/ enregistreur DV, on peut surtout reprocher l'absence de finalisation dans d'autres formats de compression qui permettraient une utilisation plus large de la vidéo créée : échanges avec d'autres logiciels de montage, création de disques lisibles dans un lecteur DVD de salon... La seule alternative de finalisation en Windows Media est une limitation difficile à accepter au moment où l'on propose la mutualisation pédagogique à travers un réseau !

Gratuiciel (téléchargeable)